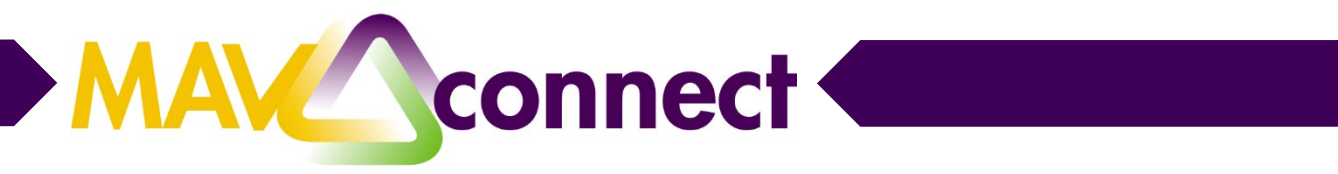

## Scheduling an Appointment Online through MavCONNECT

- 1. Go to www.mnsu.edu/mavconnect.
- 2. Click on Login.

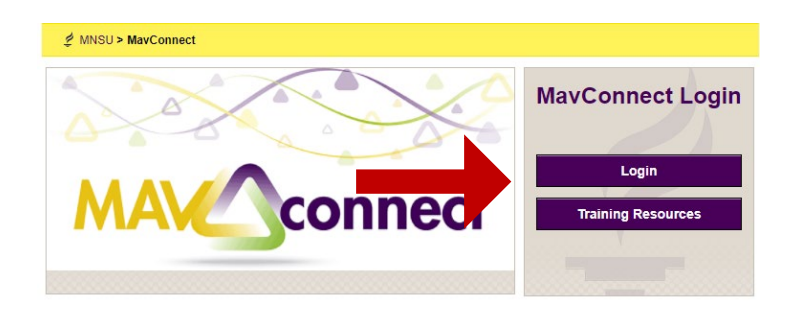

3. Click on the Navigation (three lines) button and choose My Success Network.

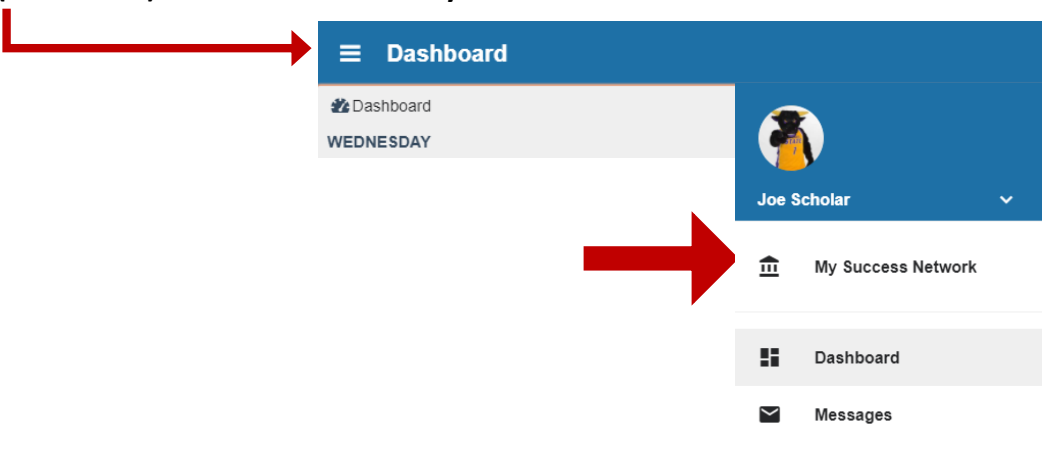

4. Find the service (office) you want to meet with and click on Schedule. Choose College of

## **Social and Behavioral Sciences Advising Center.**

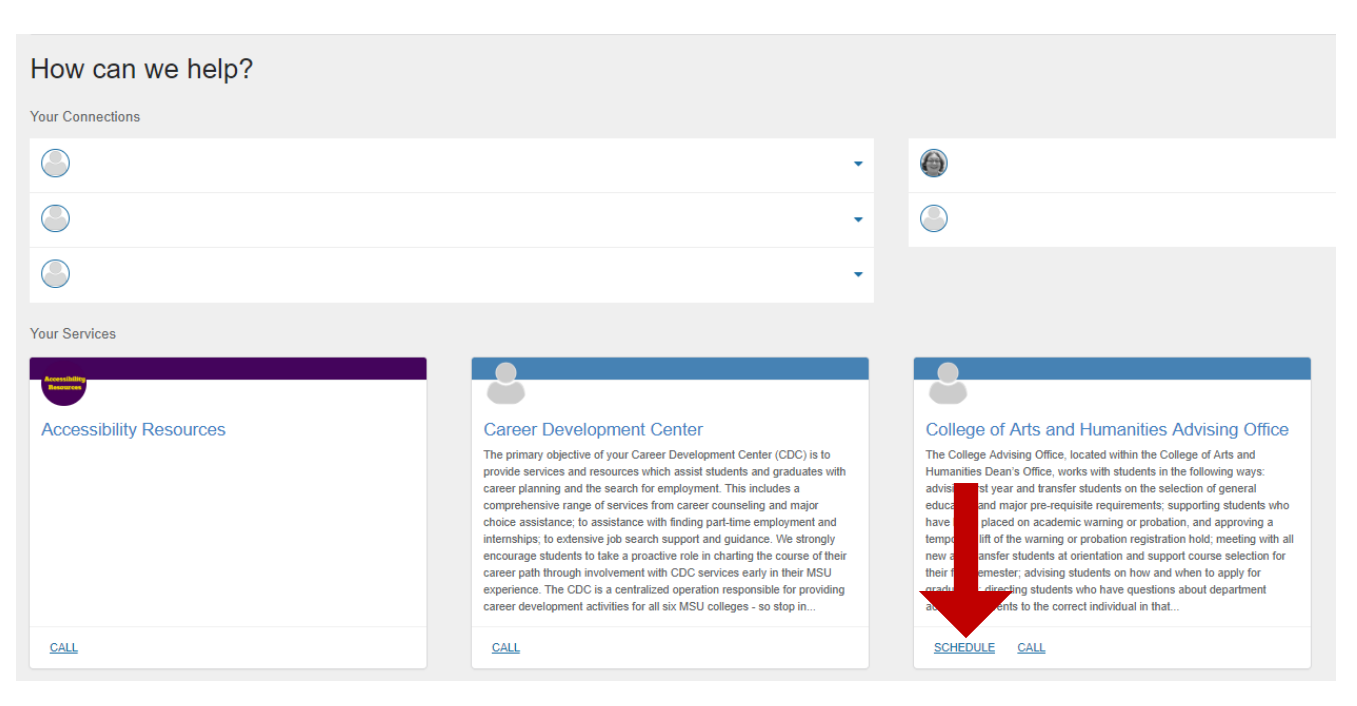

5. Select the **Reason** for the appointment.

| What do you need help with? |                                            |  |  |  |  |  |  |  |
|-----------------------------|--------------------------------------------|--|--|--|--|--|--|--|
| Academic planning           | Academic WarningProbation                  |  |  |  |  |  |  |  |
| Add/change major or minor   | Career/Internship/Graduate School Planning |  |  |  |  |  |  |  |
| Course Withdrawal           | Degree Audit Review                        |  |  |  |  |  |  |  |

6. Use the calendar and select a date for an appointment. Use the arrows to move to a new month if needed.

| 07/27               | /18 |     |      | · _ | 07/27/18                       |     | 3                              | Friday, 07/27                  |      |                                |
|---------------------|-----|-----|------|-----|--------------------------------|-----|--------------------------------|--------------------------------|------|--------------------------------|
|                     |     | ,   | July | 201 | 3                              |     | $\rightarrow$                  | 08:00 - 08:15 am<br>Preska 103 | 15m  | 08:15 - 08:30 am<br>Preska 103 |
| Su                  | M   | Ти  | W    | т   | h                              | Fr  | Sa                             |                                |      |                                |
| 1                   |     | 3   |      |     | 5                              | 6   |                                | 09:20 09:45 am                 | 15m  | 0.09:45 00:00 am               |
| 8                   | S   | 1   | 0 1  | 1   |                                |     | 14                             | Preska 103                     | 1511 | Preska 103                     |
| 15                  | 1   | 3 1 | 7 1  | 8   | 19                             | 20  | 21                             |                                |      |                                |
|                     |     |     | 4 2  | 5   | 26                             | 27  | 28                             | 09:00 - 09:15 am<br>Depter 402 | 15m  | © 09:15 - 09:30 am             |
| 29                  | 3   | 3   | 1    |     |                                |     |                                | Preska 105                     |      | Preska 105                     |
| Show group meetings |     |     |      |     | 09:30 - 09:45 am<br>Preska 103 | 15m | 09:45 - 10:00 am<br>Preska 103 |                                |      |                                |
|                     |     |     |      |     |                                |     |                                | 10:00 - 10:15 am<br>Preska 103 | 15m  | 10:15 - 10:30 am<br>Preska 103 |

7. Select a time for the appointment and click "Continue"

| Wha  | t da                | iy ai | nd ti   | me v                           | vork | s for                          | r you? |                                                                    |     |                                                          |              |
|------|---------------------|-------|---------|--------------------------------|------|--------------------------------|--------|--------------------------------------------------------------------|-----|----------------------------------------------------------|--------------|
| 07/  | 27/18               | 3     |         | ÷                              | 07/2 | 7/18                           |        | Friday, 07/27                                                      |     |                                                          | 16 available |
| •    | _                   |       | Jul     | y 201                          | 18   | -                              | →      | 08:00 - 08:15 am<br>Preska 103                                     | 15m | <ul> <li>08:15 - 08:30 am</li> <li>Preska 103</li> </ul> | 15m          |
| 5    | u 1                 | Mo    | Tu      | We                             | Th I | Fr 8                           | Sa     |                                                                    |     |                                                          |              |
|      | 3                   | 2     | 3<br>10 | 4                              |      | 6<br>13                        | 7      | 08:30 - 08:45 am<br>Preska 103                                     | 15m | 08:45 - 09:00 am<br>Preska 103                           | 15m          |
|      |                     | 16    |         | 18                             | 19   | 20                             |        |                                                                    |     |                                                          |              |
| -    | 2                   | 23    | 24      | 25                             | 26   | 27                             | 28     | © 09:00 - 09:15 am 15m © 09:15 - 09:30 am<br>Preska 103 Preska 103 |     |                                                          |              |
|      | 9                   | 30    | 51      |                                |      |                                |        |                                                                    |     |                                                          |              |
| ₽ Sł | Show group meetings |       |         |                                |      | 09:30 - 09:45 am<br>Preska 103 | 15m    | 09:45 - 10:00 am<br>Preska 103                                     | 15m |                                                          |              |
|      |                     |       |         | 10:00 - 10:15 am<br>Preska 103 | 15m  | 10:15 - 10:30 am<br>Preska 103 | 15m    |                                                                    |     |                                                          |              |
|      |                     |       |         |                                |      |                                |        | SHOW MORE TIMES                                                    |     |                                                          |              |
|      |                     |       |         |                                |      |                                |        |                                                                    |     |                                                          |              |
|      |                     |       |         |                                |      |                                |        |                                                                    |     |                                                          |              |
| BA   | СК                  |       |         |                                |      |                                |        |                                                                    |     |                                                          | CONTINUE     |

8. Confirm that the date/time/reason look correct for your request and add any **additional details that you** want to share with your advisor prior to the meeting. Click **Confirm** to request the appointment.

| Does this look correct?             |                                                                        |
|-------------------------------------|------------------------------------------------------------------------|
| Date and Time                       | Reason for Visit                                                       |
| Friday, July 27<br>08:15 – 08:30 am | Academic planning <u>Chance</u>                                        |
| Change duration                     | If you want, tell us a little bit about what's going on so we can help |
| Location                            |                                                                        |
| Preska 103                          |                                                                        |
|                                     |                                                                        |
|                                     |                                                                        |
|                                     |                                                                        |
|                                     | CONFIRM                                                                |